#### **Inscriptions vacances**

## Cliquer sur mes inscriptions CML

| A Mon profil                          | बिने Mon foyer                      | <b>†≢</b> Mes enfants         |  |  |  |
|---------------------------------------|-------------------------------------|-------------------------------|--|--|--|
| Accès à mes informations personnelles | Accès aux informations de mon foyer | Accès aux informations enfant |  |  |  |
| Mon planning                          | Mes factures                        | Mes Documents                 |  |  |  |
| Accès à mon planning de réservations  | Accès à mes factures et règlements  | Accès à mes documents         |  |  |  |
| Mes Inscriptions CML                  |                                     |                               |  |  |  |
| Accès à mes inscriptions              |                                     |                               |  |  |  |

### Cliquer sur nouvelle inscription

| Nouvelle inscription |  |
|----------------------|--|
|                      |  |
|                      |  |

Cliquer sur usager et choisir l'enfant puis cliquer sur centre mille loisirs

>

### Vous devez effectuer cette démarche sur chaque enfant.

<u>Attendre notre validation</u> puis cliquer sur mon planning sur la page d'accueil

| A Mon profil                          | स्ति Mon foyer                      | <b>†≢</b> Mes enfants         |  |  |  |
|---------------------------------------|-------------------------------------|-------------------------------|--|--|--|
| Accès à mes informations personnelles | Accès aux informations de mon foyer | Accès aux informations enfant |  |  |  |
| Mon planning                          | Mes factures                        | Mes Documents                 |  |  |  |
| Accès à mon planning de réservations  | Accès à mes factures et règlements  | Accès à mes documents         |  |  |  |
| Mes Inscriptions CML                  |                                     |                               |  |  |  |
| Accès à mes inscriptions              |                                     |                               |  |  |  |

#### Cliquer sur vacances printemps

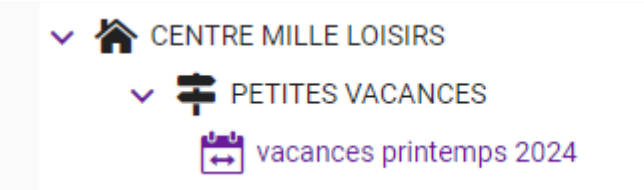

Cliquer le jour que vous souhaitez l'inscrire puis sur nouvelle présence

| K > Aujourďhui | Avril 2024 The Recopie Mois Sem |          |                    |          |        | ecopie Mois Semaine |
|----------------|---------------------------------|----------|--------------------|----------|--------|---------------------|
| Lundi          | Mardi                           | Mercredi | Jeudi              | Vendredi | Samedi | Dimanche            |
|                |                                 |          |                    |          |        |                     |
|                |                                 |          |                    |          |        |                     |
|                |                                 |          |                    |          |        |                     |
|                |                                 |          |                    |          |        |                     |
| 15             | 16                              | 17       | <b>3</b> 71 18     | 19       | 20     | 21                  |
|                |                                 |          |                    |          |        |                     |
|                |                                 |          |                    |          |        |                     |
| 22             | 23                              | 24       | <del>3</del> *1 25 | 26       |        |                     |
|                |                                 |          |                    |          |        |                     |
|                |                                 |          |                    |          |        |                     |

| Présenc | ces du lundi 15 avril 2024 🗙 |
|---------|------------------------------|
| Aucune  | présence sur cette journée.  |
| 1       | Nouvelle présence            |

Cliquer sur journée avec repas puis valider

| ×                      | Lundi 15 Avril 2024           |  |  |  |  |  |
|------------------------|-------------------------------|--|--|--|--|--|
| 🔽 💑 JOURNEE AVEC REPAS |                               |  |  |  |  |  |
|                        | Recopier la sélection Valider |  |  |  |  |  |

Vous pouvez cliquer sur recopier la sélection si vous choisissez de l'inscrire les mêmes jours sur chaque semaine

Vous devez inscrire votre enfant minimum 2 jours par semaine

| Outil de recopie ×                                                |  |  |  |  |  |
|-------------------------------------------------------------------|--|--|--|--|--|
| Dates cibles                                                      |  |  |  |  |  |
| Sur les jours :                                                   |  |  |  |  |  |
| 🛃 Lundi 🔲 Mardi 🔲 Mercredi 📄 Jeudi 📄 Vendredi 📄 Samedi 📄 Dimanche |  |  |  |  |  |
| Répéter : toutes les semaines<br>Aperçu des dates ciblées         |  |  |  |  |  |
| Avril 2024                                                        |  |  |  |  |  |
| LMMJVSD                                                           |  |  |  |  |  |
| 14 1 2 3 4 5 6 7                                                  |  |  |  |  |  |
| <b>15</b> 8 9 10 11 12 13 14                                      |  |  |  |  |  |
| <b>16 15</b> 16 17 18 19 20 21                                    |  |  |  |  |  |
| 17 22 23 24 25 26 27 28                                           |  |  |  |  |  |
| 18 29 30                                                          |  |  |  |  |  |
|                                                                   |  |  |  |  |  |
| ← Précédent ✓ Valider                                             |  |  |  |  |  |

# Récapitulatif de votre inscription avec une estimation de la facture

# Vous devez attendre de recevoir la facture pour régler

# Tableau des inscrits des vacances

| < > Aujourd'hui      | Avril 2024           |                      |                          |                      |        |          |
|----------------------|----------------------|----------------------|--------------------------|----------------------|--------|----------|
| Lundi                | Mardi                | Mercredi             | Jeudi                    | Vendredi             | Samedi | Dimanche |
| Férié 1              | 2                    | 3                    | 4                        | 5                    | 6      | 7        |
| 8                    | 9                    | 10                   | 11                       | 12                   | 13     | 14       |
| 15                   | 16                   | 17                   | 18                       | 19                   | 20     | 21       |
| L JOURNEE AVEC REPAS | L JOURNEE AVEC REPAS | L JOURNEE AVEC REPAS | L JOURNEE AVEC REPAS 🗚 🛛 | L JOURNEE AVEC REPAS |        |          |
| 22                   | 23                   | 24                   | 25                       | 26                   | 27     | 28       |
| L JOURNEE AVEC REPAS | L JOURNEE AVEC REPAS | L JOURNEE AVEC REPAS | 📘 JOURNEE AVEC REPAS 🝂 🏾 | L JOURNEE AVEC REPAS |        |          |
| G JOURNEE AVEC REPAS | G JOURNEE AVEC REPAS | G JOURNEE AVEC REPAS | G JOURNEE AVEC REPAS 🛧 🛛 | G JOURNEE AVEC REPAS |        |          |
| 29                   | 30                   | Férlé 1              | 2                        | 3                    | 4      | 5        |